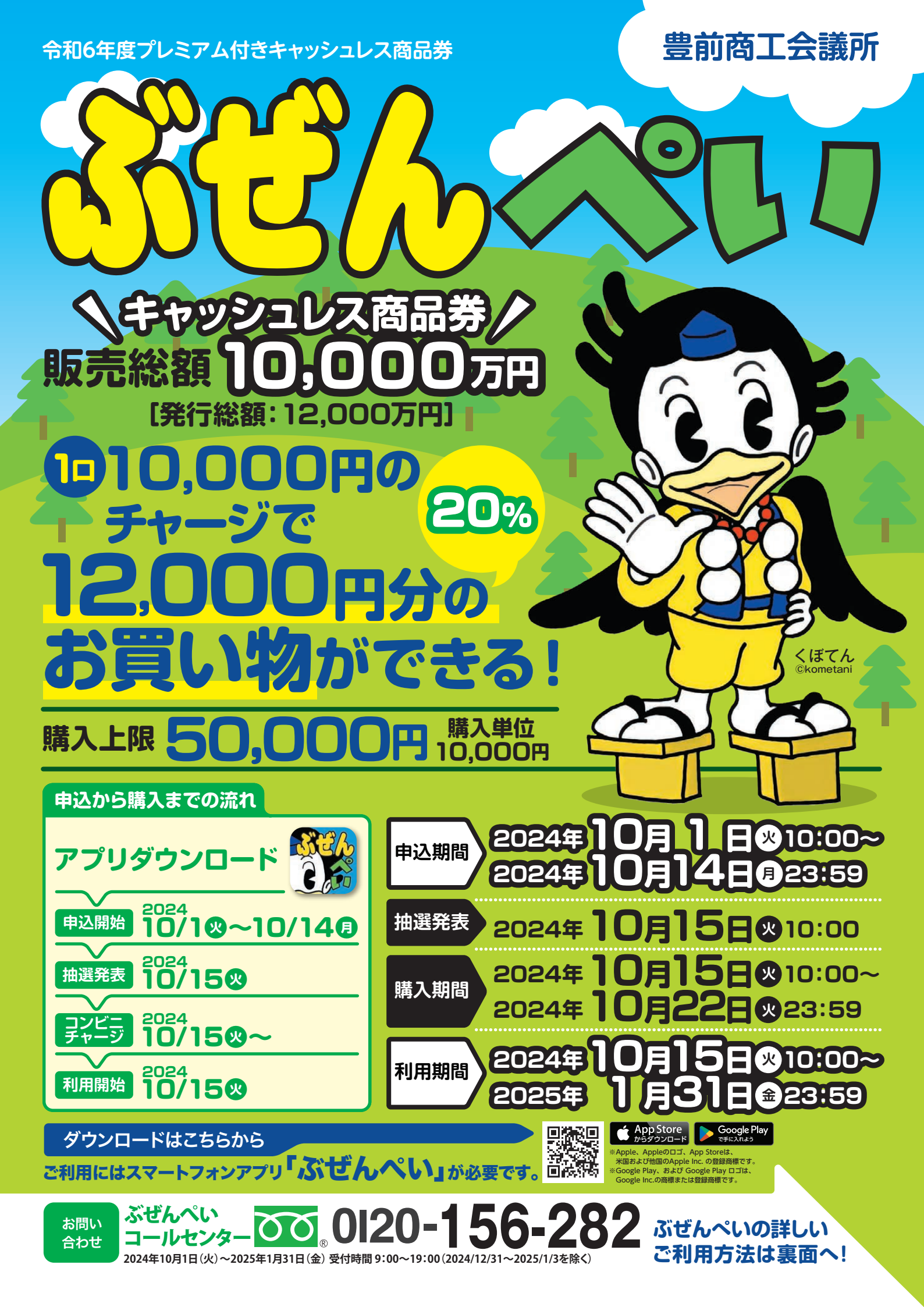

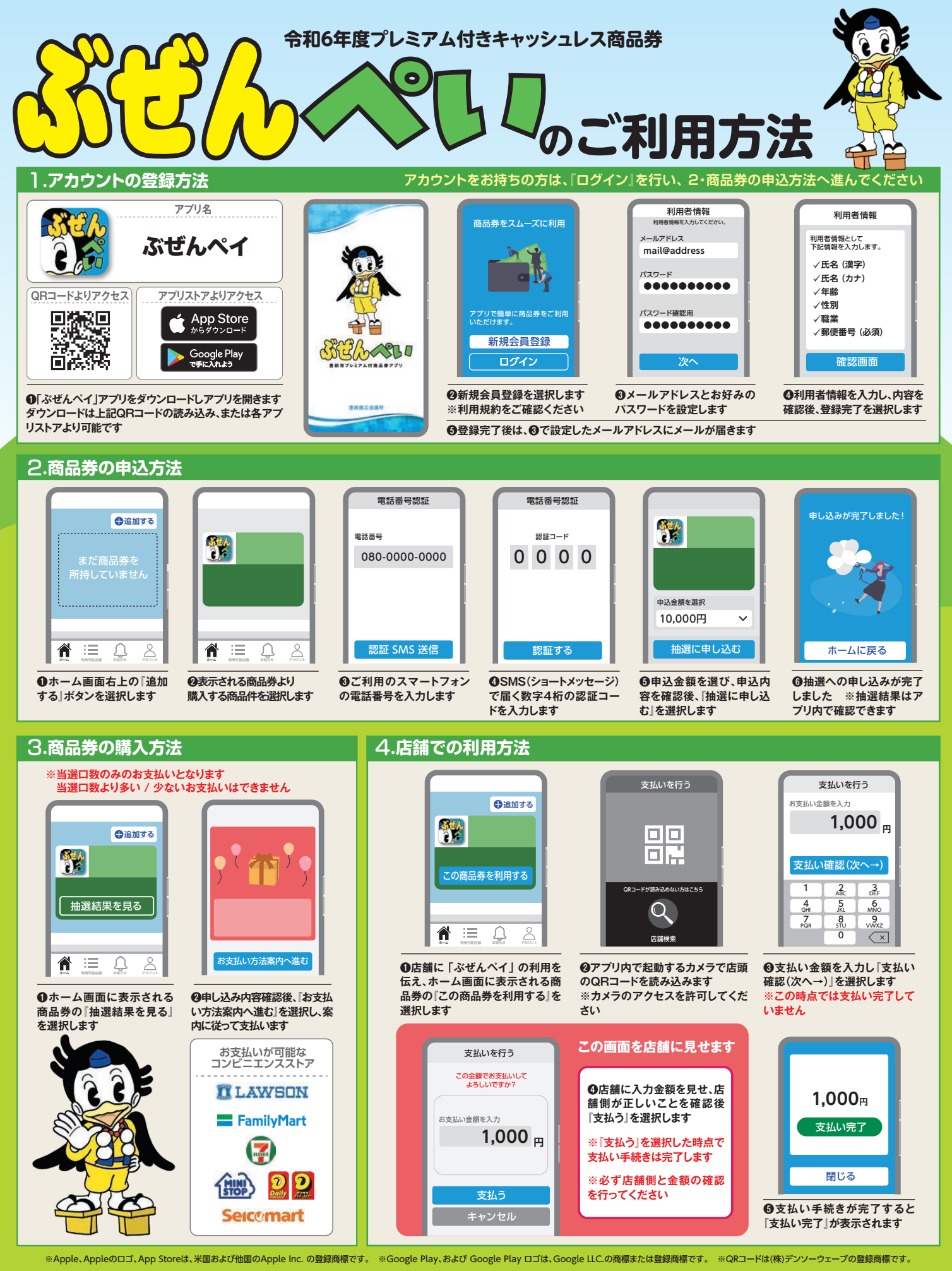

ご不明な点やご質問は、コールセンターまでお問い合わせください

ぶぜんペイ コールセンター でで。0120-156-282 <sup>受付期</sup> <sup>(2)244</sup>

受付期間 2024年10月1日(火)~2025年1月31日(金) 受付時間 9:00~19:00 (2024年12月31日~2025年1月3日を除く)